# Callouts do not populate when created or dragged into Project Navigator View Hotfix for AutoCAD ARCHITECTURE 2019

This readme contains the latest information regarding the installation and use of this Hotfix. It is strongly recommended that you read this entire document before you apply this Hotfix to your product.

For reference, please save this document to your hard drive or print a copy.

# **Affected Products**

This Hotfix applies to the shipping versions of the following Autodesk products. It can be applied both to products installed stand-alone, as well as to those installed from suites.

- AutoCAD ARCHITECTURE 2019
- AutoCAD MEP 2019

## **Issues Resolved by This Update**

This Hotfix address following issue:

• When user creates or drags the callout into Project Navigator View, the section callout and title mark tag do not populate with any information.

## **Installation Instructions**

You must have administrative privileges on your Microsoft® Windows® operating system to complete the installation process.

NOTE: This installation process requires you to modify an installed product, which may cause Windows security warnings to appear. For all Windows security warnings that appear during installation, click Continue.

This installation requires you to replace the following file:

AecArchApp.arx

#### Before you Install This Hotfix

- 1. Install the affected product with updates.
- 2. Restart your system

#### To Replace the above file

- 1. Close all software applications.
- 2. Login in as Administrator
- 3. Download the Hotfix for your application to a location on your local computer:

E.g. TFS\_210757\_Callout\_ProjectNavigator\_32bit.zip or TFS\_210757\_Callout\_ProjectNavigator\_64bit.zip

- 4. Double-click on the zip file downloaded in Step-3 and extract the file to a temp folder
- 5. Navigate to your product installation folder; for example, C:\Program Files\Autodesk\AutoCAD 2019
- 6. In the product installation folder, Rename the following file by adding .bak to its filename from AecArchApp.arx to AecArchApp.arx.bak
- 7. From the temp folder; Copy AecArchApp.arx to C:\Program Files\Autodesk\AutoCAD 2019\ACA
- 8. Right-click the new AecArchApp.arx and select Properties. Confirm that the file version is 8.1.60.1

### **To Uninstall This Hotfix**

- 1. Delete the new file AecArchApp.arx you copied in Step-7
- 2. Restore the file you renamed in Step-6 to its original name.

Copyright ©2018 AUTODESK, INC.